# Add an Online Assessment to your Webpage

Adding the Webleads Online Assessment page to your website is simple. You or your webpage administrator just needs to add the Assessment URL as a menu link. This article shows you how to add the Assessment page to a website created in Wordpress (the most common type of website creator). The same concepts apply to nearly all types of website creators.

Important: Please note that the Migration Manager support team is not able to assist you with the creation or editing of a website. Please contact a professional website designer for assistance with the building and maintaining of a website. The instructions contained in this article are designed to assist you in adding the Online Assessment page to an existing website.

#### 1. Access your website administration page

First you will need to login to your website administration page. Once you have logged in to your administration page, go to **Appearance > Menus** 

| 🕅 省 Your WordPress Site 😔 1 🛡 0 🕂 New Howdy, admin 🕅 |                                                 |                                                                                                    |  |  |  |  |  |  |  |  |
|------------------------------------------------------|-------------------------------------------------|----------------------------------------------------------------------------------------------------|--|--|--|--|--|--|--|--|
| 🚯 Dashboard                                          | Edit Menus Manage Locations                     | Screen Options v Help v                                                                                                    |  |  |  |  |  |  |  |  |
| 🖈 Posts                                              |                                                 |                                                                                                    |  |  |  |  |  |  |  |  |
| 🞝 Media                                              | Edit your menu below <u>create a new menu</u> . |                                                                                                    |  |  |  |  |  |  |  |  |
| 📕 Pages                                              |                                                 |                                                                                                    |  |  |  |  |  |  |  |  |
| Comments                                             | Pages 🔺                                         | Menu Name Top Menu Save Menu                                                                                                    |  |  |  |  |  |  |  |  |
| Appearance  Themes  Curtomize                        | Most Recent View All Search                     | Menu Structure<br>Drag each item into the order you prefer. Click the arrow on the right of the item to reveal<br>additional configuration options. |  |  |  |  |  |  |  |  |
| Widgets                                              | Select All Add to Menu                          | Home Custom Link 🔻                                                                                                    |  |  |  |  |  |  |  |  |
| Menus<br>Header                                      | Custom Links v                                  | About subitem Custom Link 💌                                                                                                    |  |  |  |  |  |  |  |  |
| Background<br>Editor                                 | Categories v                                    | Sample Page v                                                                                                    |  |  |  |  |  |  |  |  |
| 😰 Plugins                                            |                                                 |                                                                                                    |  |  |  |  |  |  |  |  |
| 👗 Users                                              |                                                 | Menu Settings                                                                                                    |  |  |  |  |  |  |  |  |
| 🖌 Tools                                              |                                                 | Auto add pages 🛛 🔲 Automatically add new top-level pages to this menu                                                                               |  |  |  |  |  |  |  |  |
| II Settings                                          | •                                               | Theme locations 🔲 Primary Menu                                                                                                    |  |  |  |  |  |  |  |  |
|                                                      |                                                 | Social Links Menu                                                                                                    |  |  |  |  |  |  |  |  |
|                                                      |                                                 |                                                                                                    |  |  |  |  |  |  |  |  |
|                                                      |                                                 | Delete Menu Save Menu                                                                                                    |  |  |  |  |  |  |  |  |

# 2. Create a Custom Link

Now select the **Custom Links** option.

| 🍘 Dashboard      | Edit Menus Manage Locations                         |                                                                 |
|------------------|-----------------------------------------------------|-----------------------------------------------------------------|
| 🖈 Posts          |                                                     |                                                                 |
| 9 Media          | Edit your menu below, or <u>create a new menu</u> . |                                                                 |
| Pages            |                                                     |                                                                 |
| Comments         | Pages 🔺                                             | Menu Name Top Menu                                              |
|                  |                                                     |                                                                 |
| 🔊 Appearance 🛛 🖌 | Most Recent View All Search                         | Menu Structure                                                  |
| Themes           | Sample Page                                         | Drag each item into the order<br>additional configuration optio |
| Customize        |                                                     |                                                                 |
| Widgets          | Select All Add to menu                              | Home                                                            |
| Menus            |                                                     |                                                                 |
| Header           | Custom Links 🚽 🗸                                    | About sub item                                                  |
| Background       | Categories 🔻                                        |                                                                 |
| Editor           |                                                     | Sample Page                                                     |

## 3. Copy link details from Migration Manager

Open the Webleads Online Assessments preferences in Migration Manager by first going to the top menu to *Tools > Administrative > Preferences* 

| File Schedules | Tools Help                                                                                                    |
|----------------|----------------------------------------------------------------------------------------------------|
| New Open       | Scan Document         Conflict Check         Send Client Data Questionnaires         Import Client Data         Batch Data Import                                                                                                    |
| /              | Administrative Backup Database                                                                                                    |
|                | Reset User Login Count<br>Reset Client Detail Locks<br>Reset Filenote Locks<br>Reset Bank Reconciliation any Bank Statement Locks<br>Reset General Ledger Loc<br>Detect/Fix Missing Client Directories<br>Restore Database<br>View Legacy Respects<br>Preferences<br>Settings<br>Change Matter ID<br>Restore Filenotes |

Next go to the Webleads preferences tab

| nces<br>jram-Lev | el User                | Permissions    | User Preferen                     | ces                            |                 |                         |               |            |                |          |      |      |
|------------------|------------------------|----------------|-----------------------------------|--------------------------------|-----------------|-------------------------|---------------|------------|----------------|----------|------|------|
| en File          | Files                  | Snapshot       | Email Capture                     | Filenotes [                    | Letters Ques    | stionnaires DIBF        | Accounts      | Logins     | WebLeads       | Portal   | Firm | Misc |
| Your U           | ssessmer<br>JRL for In | itial Assessm  | Assessment Typ<br>nents https://n | es   User Def<br>nigrationmana | fined Weblead   | is<br>n.mmportal.com.au | u/assessment  |            |                |          |      |      |
| Your G           | ieneral E              | nquiry Page    | URL https://r                     | nigrationmana                  | gertrainingfirm | n.mmportal.com.au       | u/assessment/ | /enquiry/g | jeneral-enquir | y#nav-to | p    |      |
| Referra          | al Source              | for Initial As | sessments We                      | ebsite Enquiry                 | r               |                         | $\sim$        |            |                |          |      |      |

Now copy the URL that you want to add to your website by clicking the appropriate copy button.

| rences<br>ogram-Level User Perr             | missions Us                    | Contraction of the second second seco | ces                        |                 |                     |         |             |           |                |          |      |                |
|---------------------------------------------|--------------------------------|----------------------------------------------------------------------------------------------------|----------------------------|-----------------|---------------------|---------|-------------|-----------|----------------|----------|------|----------------|
| Open File Files Sna                         | apshot Ema                     | il Capture                                                                                                    | Filenotes                  | Letters         | Questionnaires      | DIBP    | Accounts    | Logins    | WebLeads       | Portal   | Firm | Misc           |
| Your URL for Initial                        | Assessments                    | https//mig                                                                                                    | grationmana                | agertrain       | ingfirm.leapmigrati | on.com/ | assessment  |           |                |          |      | Eh.            |
| Your General Enqui<br>Referral Source for I | ry Page URL<br>Initial Assessr | https.//mig<br>nents We                                                                                                    | grationmana<br>bsite Enqui | agertrain<br>Iy | ingfim.leapmigrati  | on.com/ | assessment/ | enquiry/g | eneral-enquiry | y#nav-to | p    | ₽ <sub>A</sub> |
| -Your Terms and Cor                         | nditions                       |                                                                                                    |                            |                 |                     |         |             |           |                |          |      |                |

### 4. Add details to the Custom Link in your website

Now paste the selected information in to the Custom Link menu creator in your website and give the menu a title. When you have finished click **Save Menu**.

| 🚯 🏠 Yoky WordPress              | Site 🛡 0 🕂 New                                             |                                                                                                    | Howdy, Joe Blogg 🔝                   |
|---------------------------------|------------------------------------------------------------|----------------------------------------------------------------------------------------------------|--------------------------------------|
| 🚳 Dashboard                     | Menus Manage with Live Preview                             |                                                                                                    | Screen Options V Help V              |
| * Posts                         | Edit Manue Manage Leastions                                |                                                                                                    |                                      |
| 9] Media                        | Eait Menus Manage Locations                                |                                                                                                    |                                      |
| ■ Pages                         | Select a mean to edit. Short (Teo Menu)<br>Add Custom Link | Select or create a new menu.                                                                            |                                      |
| Appearance Add ente             | a custom link menu item by ring in the URL and Link Text.  | Menu Name Short                                                                                         | Save Menu                            |
| Themes Click<br>Customize it to | your menu.                                                 | Menu Structure                                                                                          | 🔁 Save Menu                          |
| Widgets                         | Custom Links                                               | Drag each item into the order you prefer. Click the arrow on the                                        | After making undates to your monu    |
| Menus                           |                                                            | configuration options.                                                                                  | items, click the Save Menu button to |
| Header                          | URL https://migrationmanagertr                             | Home Custom Link                                                                                        | save your changes.                   |
|                                 | Link Text Assessment                                       | Assessment Custom Link                                                                                  |                                      |
|                                 | Add to Menu                                                |                                                                                                    |                                      |
| Tools                           | Cotogorios                                                 | URL<br>https://migrationmanagertrainingfirm.mmportal.com.au/assessment                                  |                                      |
| 5 Settings                      | Categories                                                 | Navigation Label                                                                                        |                                      |
|                                 | Tags v                                                     | Assessment                                                                                              |                                      |
|                                 | Format 🔹                                                   | Title Attribute                                                                                         |                                      |
|                                 |                                                            | Move <u>Up one</u> <u>Down one</u> <u>Under Home</u> <u>To the top</u><br><u>Remove</u>   <u>Cancel</u> |                                      |
|                                 | N                                                          | About The Tests Page 🔻                                                                                  |                                      |

### 5. Website Updated

Your website should now have the Online Assessment page appearing as a menu option on your website.

| HOME | ABOUT US | SERVICES | ASSESSMENT | PORTAL | CONTACT US |
|------|----------|----------|------------|--------|------------|
|      |          |          |            |        |            |